### **rebi**pay

### Manual ebilink

| $\leftrightarrow$ $\rightarrow$ C $\ $ adminebilink.shopshop.com.gt/login |                                   | 아 🗟 ☆ 🖪 🏚 🔕 : |
|---------------------------------------------------------------------------|-----------------------------------|---------------|
|                                                                           | <b>Eebilink</b><br>Iniciar sesión |               |
|                                                                           | jsalvador@bi.com.gt               |               |
|                                                                           |                                   |               |
|                                                                           | No soy un robot                   |               |
|                                                                           | ¿Olvidaste tu contraseña?         |               |
|                                                                           | Acceder                           |               |

#### 1. Pantalla de inicio sesión ebilink

Inicio con usuario (correo electrónico), contraseña y mediante un validador captcha permite el ingreso.

| $\leftrightarrow$ $\rightarrow$ C ( $``a adminebilink.shopshop.com.gt/login$ |                                                                           | 아 🔤 🕁 🛃 🌲 🔕 🗄 |
|------------------------------------------------------------------------------|---------------------------------------------------------------------------|---------------|
|                                                                              | <b>Eebilink</b><br>Iniciar sesión                                         |               |
|                                                                              | 2<br>Iniciando sesión<br>Último inicio de sesión<br>[2021-04-28 10:00:19] |               |
|                                                                              | ¿Olvidaste tu contraseña?                                                 |               |

### **rebi**pay

#### 2. Cuadro de inicio de sesión

Indica fecha y hora de último inicio de sesión del usuario.

| C adminebilink.shopshop                                                                                                    | .com.gt                                                                                                    | Q 🛧 🔼                                                          | * 🤇                 |
|----------------------------------------------------------------------------------------------------|----------------------------------------------------------------------------------------------------|----------------------------------------------------------------|---------------------|
| E Construction of the second second s | Pruebas Bi GUATEFACTURAS I                                                                                                    |                                                                | CABECERA            |
| rfiles<br>cturación Electrónica                                                                                                    | Ventas totales<br>Q 30.00                                                                                                    | Vialitas generales<br>11                                       |                     |
| Más vendido<br>Ventos totoles                                                                                                    | S                                                                                                    | Redes sociales<br>Ventos tatales por red social, mantos en "Q" |                     |
| Prueba Pactu<br>Prueba recib                                                                                                    | a de donación: GTO 18 mento de exponención: GTO 10                                                                                                    |                                                                | lsApp<br>book<br>er |
| PRUEBA FAC                                                                                                    | TURA ELECTRONICA 2: GTQ 0                                                                                                    | e frait                                                        | i<br>n de Pago      |
| PRUEBA DO                                                                                                    | CUMENTO DE EXPORTACIÓN 2: GTQ 0                                                                                                    | Other State                                                    | ueba<br>X           |
| : GTQ 0                                                                                                    |                                                                                                    | • TELEG                                                        | FRAM                |
| PRUEBA FAC                                                                                                    | TURA ELECTRONICA 7: GTQ 0                                                                                                    | ● Sams                                                         | sung                |
| Prueba net                                                                                                    | a foctura Bechinica 🗮 Piuelia recibo de donación 📑 piuelia documento de exportación 📑 PiuELA FACT<br>🚆 PIUELA DOCUMENTO DE DIPORTACIÓN 2 🚆 PIUELA FACTURA ELECTRÓNICA 7 📑 PIUELA RECIBIO DE DO | URA ELICITIONICA 2<br>NACION 8                                 |                     |

#### 3. Pantalla principal ebilink

Presenta los datos generales del usuario o empresa como son: nit, teléfono, logotipo, dirección y un dashboard de los productos más vendidos, links generados, ventas totales y visitas generales. \*En este espacio puede modificarse el logo de la empresa en la opción de editar y adjuntar el logotipo.

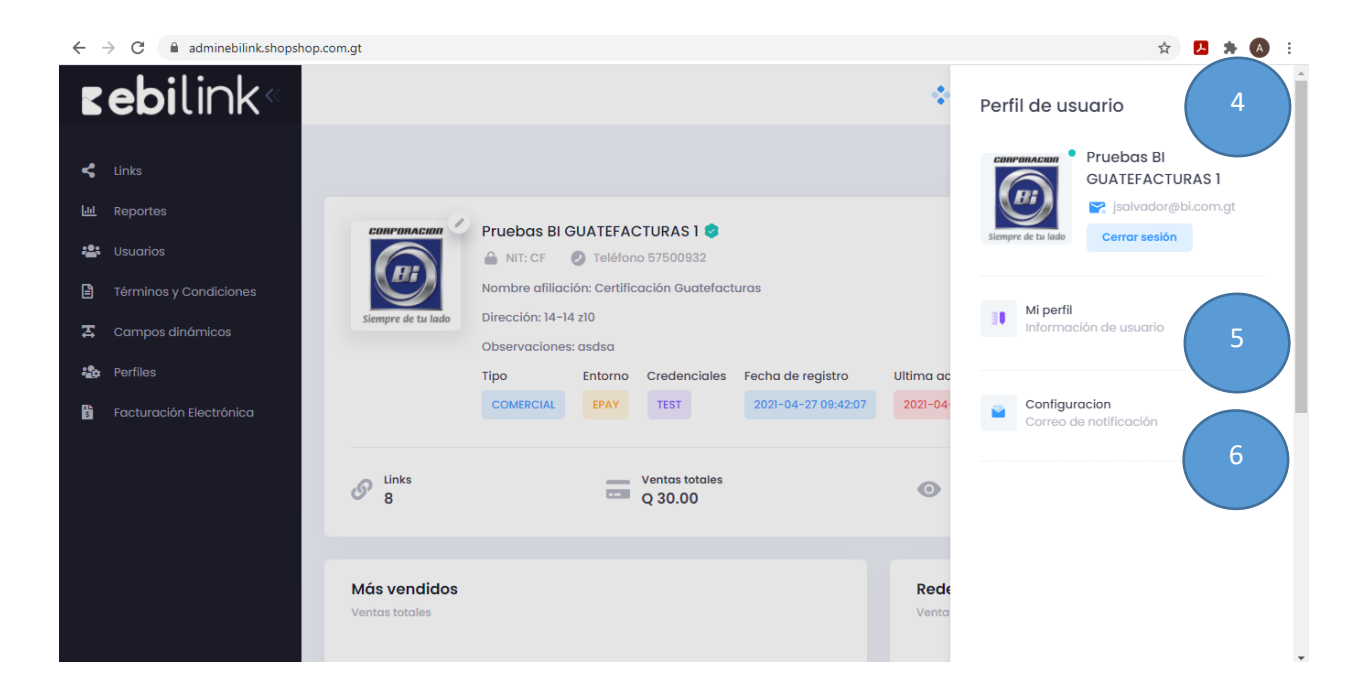

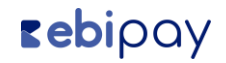

### **sebi**link

#### 4. Perfil de usuario

Esta opción permite editar el perfil tantos datos de nombre, contraseña y configuraciones de correos de notificación.

| $\leftrightarrow$ $\rightarrow$ C $($ adminebilink.shopshop.com.gt/ | mi-perfil                                                          |                                          | ञ २ 🛧 🖪 🗯 🔕 :                    |
|---------------------------------------------------------------------|--------------------------------------------------------------------|------------------------------------------|----------------------------------|
| <b>⊾ebi</b> link∝                                                   |                                                                    |                                          | Hola, Pruebas BI GUATEFACTURAS 1 |
| 🗲 Links                                                             |                                                                    |                                          |                                  |
| Lal Reportes                                                        | ah 5                                                               |                                          |                                  |
| Términos y Condiciones     Campos dinámicos                         | Mi perfil                                                          |                                          |                                  |
| 20 Perfiles                                                         |                                                                    |                                          |                                  |
|                                                                     | Datos de mi perfil<br>Ingreso de valores necesarios<br>Último paso | Datos de mi perfil<br>Nombre             |                                  |
|                                                                     | Revisión y Guardado de información                                 | Pruelbas BI GUATEFACTURAS 1<br>Contaseña |                                  |
|                                                                     |                                                                    |                                          |                                  |
|                                                                     |                                                                    | BOURNTE                                  |                                  |
|                                                                     |                                                                    |                                          |                                  |
|                                                                     |                                                                    |                                          |                                  |

#### 5. Opción Mi Perfil

Detalla la información del usuario como nombre y contraseña, permitiendo la edición de la misma.

| $\leftrightarrow$ $\rightarrow$ C $($ adminebilink.shopshop.com.gt/com | nfiguracion/correo                        | G Q 🖈 🖪 🖈 🔕 🗄                          |
|------------------------------------------------------------------------|-------------------------------------------|----------------------------------------|
| <b>⊾ebi</b> link∝                                                      |                                           | 🛞 👥 holos Pruebas BI GUATEFACTURAS 1 P |
| < tinks                                                                | Configuraciones<br>Correo de notificación |                                        |
| Let Reportes                                                           |                                           |                                        |
| 🎎 Usuarios                                                             |                                           |                                        |
| Términos y Condiciones                                                 | Datos del correo de notificación          | Datos del correo de notificación       |
| in perfiles                                                            | Íltimo paso                               | SMTP (User)                            |
| Facturación Electrónica                                                | Revisión y Guardado de información        |                                        |
| -                                                                      |                                           | SMTP (Pass)                            |
|                                                                        |                                           |                                        |
|                                                                        |                                           | SMTP (Host)                            |
|                                                                        |                                           |                                        |
|                                                                        |                                           | SMTP (Port)                            |
|                                                                        |                                           |                                        |
|                                                                        |                                           | SMTP (Cifrado)                         |
|                                                                        |                                           |                                        |
|                                                                        |                                           |                                        |
|                                                                        |                                           |                                        |
|                                                                        |                                           | SIGUIENTE                              |
|                                                                        |                                           |                                        |
|                                                                        |                                           |                                        |

### **rebi**pay

#### 6. Configuraciones

Permite el ingreso y modificación de datos de correo de notificación.

| $\leftrightarrow$ $\rightarrow$ C $($ adminebilink.shopshop.com.gt/li | nks                                        | ९ 🖈 🖪 🗯 🔕 :                      |
|-----------------------------------------------------------------------|--------------------------------------------|----------------------------------|
| <b>zebi</b> link<                                                     |                                            | Hola, Pruebas BI GUATEFACTURAS 1 |
| 7                                                                     |                                            |                                  |
| Links /                                                               |                                            |                                  |
| 😫 Usuarios                                                            | < Ebilinks                                 | 💣 Nuevo                          |
| Términos y Condiciones                                                | Q. Buscor Fecha 01-04-2021 ···· 28-04-2021 |                                  |
| 중 Campos dinámicos                                                    | Estado Vísible ~ Tipo: Todos ~             |                                  |
| Parfiles Exeturación Electrónico                                      |                                            |                                  |
|                                                                       | No se han encontrado resultados            |                                  |
|                                                                       |                                            |                                  |
|                                                                       |                                            |                                  |
|                                                                       |                                            |                                  |
|                                                                       |                                            |                                  |
|                                                                       |                                            |                                  |
|                                                                       |                                            |                                  |
|                                                                       |                                            |                                  |
|                                                                       |                                            |                                  |
|                                                                       |                                            |                                  |
|                                                                       |                                            |                                  |
| https://adminabilink.shopshop.com.gt/links_ered by_ShopShop           |                                            |                                  |

#### 7. Menú Links

Esta opción permite la creación de un nuevo link por pasos.

Paso 1: Definir el tipo de link según prototipos, que lleve texto e imagen o solo texto o solo imagen.

| $\leftrightarrow$ $\rightarrow$ $C$ $($ adminebilink.shopshop.com.g | t/links/crear           |                                                                                                    | Q 🕁 🛃 🗯 🔕 🗄                      |
|---------------------------------------------------------------------|-------------------------|----------------------------------------------------------------------------------------------------|----------------------------------|
| <b>⊾ebi</b> link≪                                                   |                         |                                                                                                    | Holo, Pruebas BI GUATEFACTURAS 1 |
| < Links                                                             |                         |                                                                                                    |                                  |
| Lat Reportes                                                        | Paso 1                  |                                                                                                    |                                  |
| 😂 Usuarios                                                          | Elje tipo de link       |                                                                                                    |                                  |
| Términos y Condiciones                                              |                         |                                                                                                    |                                  |
| Compos dinámicos                                                    |                         |                                                                                                    |                                  |
| 📸 Perfiles                                                          |                         |                                                                                                    |                                  |
| Facturación Electrónica                                             |                         | Click aquí para agregar título                                                                                                    |                                  |
|                                                                     | Ingresse aqui un titulo | window a set of the set of the set of | 960 x 1024                       |
|                                                                     |                         | Sigulente                                                                                                    |                                  |
|                                                                     |                         |                                                                                                    |                                  |
| © 2021 Powered by ShopShop                                          |                         |                                                                                                    |                                  |

### **rebi**link

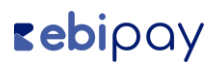

**Paso 2:** Definir el nombre del link y en el caso de que la opción seleccionada anteriormente lleve imagen, adjuntarla en este segundo paso.

| <b>:ebi</b> link<                             | Hola, Pruebas E |
|-----------------------------------------------|-----------------|
| Poso 2 Linis Ingreso los detales de la venta  |                 |
| , Reportes                                    |                 |
| t Usuarios Titulo                             |                 |
| Términos y Condiciones LINK PBUEBA 2          |                 |
| Compos dinámicos Texto: No se permiten emojis |                 |
| nemte: Normal ≎ B I U S ▲ Ix                  |                 |
| Facturación Electrónica PRUEBA 3              |                 |
|                                               |                 |
|                                               |                 |
|                                               |                 |
|                                               |                 |
|                                               |                 |
|                                               |                 |
| LINK PRUEBA 2                                 |                 |
|                                               |                 |
| PRUIBA 2                                      |                 |
|                                               |                 |
| Regresar Siguiente                            |                 |
|                                               |                 |

**Paso 3:** Establecer parámetros de pago como: monto variable o establecido (que el cliente no pueda cambiar el monto), tipo de pago, red social a compartir, así mismo los datos de facturación del cliente incluyendo tipo de producto (por servicio o un bien adquirido) y tipo de factura (donación o exportación o factura normal).

| $\leftrightarrow$ $\rightarrow$ C $($ adminebilink.shopshop.com.gt/links/crear                                                                                                    |                                                                                      |                          |                                                                                                    |     |                     |   | Q 🕁                                                                                                    | 📕 🗯 📣                 | : |
|----------------------------------------------------------------------------------------------------|--------------------------------------------------------------------------------------|--------------------------|----------------------------------------------------------------------------------------------------|-----|---------------------|---|----------------------------------------------------------------------------------------------------|-----------------------|---|
| <ul> <li>Kebbilick</li> <li>Kal</li> <li>Kentes</li> <li>Comparise Conductiva</li> <li>Comparise Conductiva</li> <li>Comparise Conductiva</li> <li>Productiva Conductiva</li> <li>Productiva Conductiva</li> </ul> | Pace 3<br>Instruction (8 page<br>Antress (975)<br>- Challen cabarro<br>College Hanne | Ter de page<br>B Connels | Corperat in<br>Corperation<br>Corperation<br>Corper |     | <b>e</b> pay        |   | (ع) المراجع المراجع ال<br>المراجع المراجع المراجع المراجع المراجع المراجع المراجع المراجع المراجع المراجع المراجع المراجع المراجع المراجع ا<br>المراجع المراجع المراجع المراجع المراجع المراجع المراجع المراجع المراجع المراجع المراجع المراجع المراجع المراجع ا | 99 8 904717/ACTURAS 1 |   |
|                                                                                                    | Datos de Facturación                                                                 |                          |                                                                                                    |     |                     |   |                                                                                                    |                       |   |
|                                                                                                    | Facturer.*                                                                           |                          | Tipo de producto *                                                                                                    | ×   | Tipo de forturo *   | × |                                                                                                    |                       |   |
|                                                                                                    | Novdave de préducta sanata para facturar.                                            |                          | Mark 1                                                                                                    | •   | and a second second |   |                                                                                                    |                       |   |
|                                                                                                    |                                                                                      | Rogrosar                 |                                                                                                    | Fin | alizar              |   |                                                                                                    |                       |   |
| a 2027 Forwared by ShopShop                                                                                                    |                                                                                      |                          |                                                                                                    |     |                     |   |                                                                                                    |                       | - |

# **rebi**pay

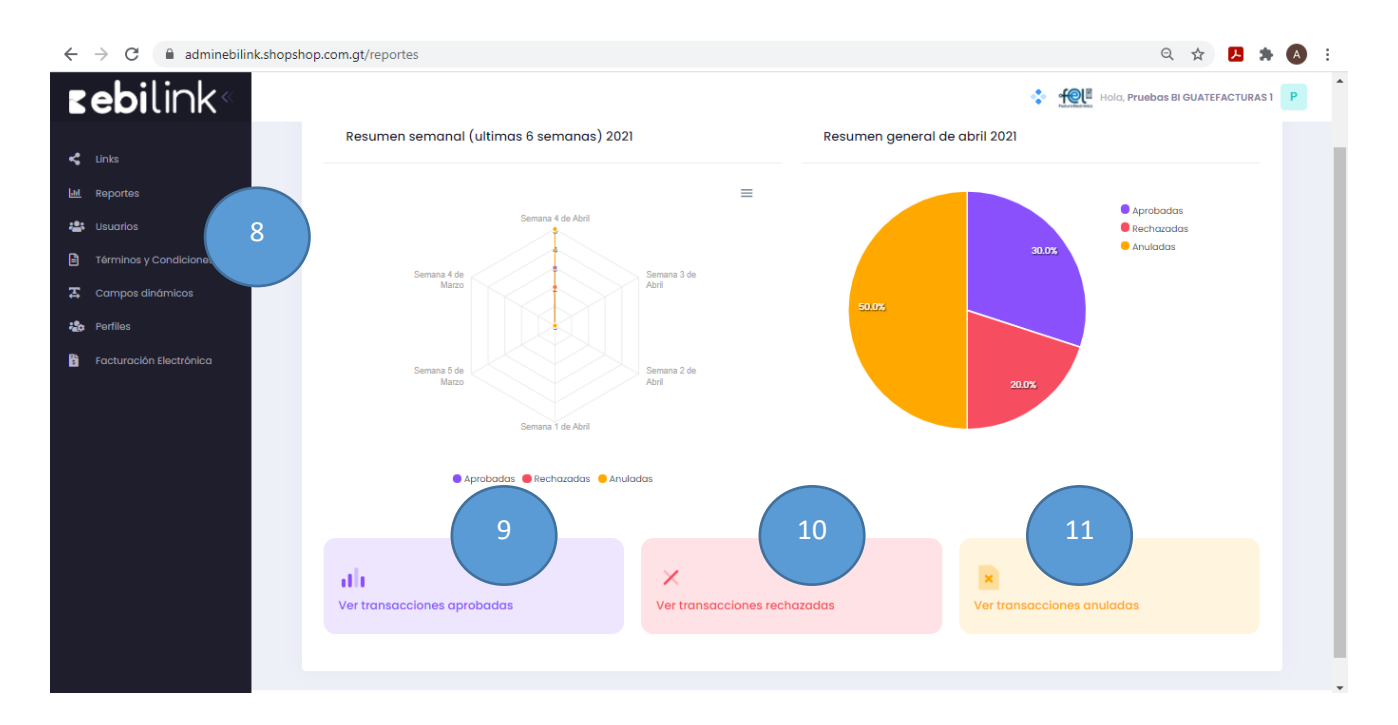

#### 8. Menú reportes

Esta opción permite visualizar en tiempo real, el resumen de las transacciones tanto aprobadas, rechazadas y anuladas.

| ÷       | $\rightarrow$ | C 🔒 ad                     | Iminebilir | nk.shopshop.co | om.gt/reportes/ap           | robadas        |   |                         |                              |      |        |            | e                 | 2 🕁 🖊            | * \land : | : |
|---------|---------------|----------------------------|------------|----------------|-----------------------------|----------------|---|-------------------------|------------------------------|------|--------|------------|-------------------|------------------|-----------|---|
|         | e             | <b>bi</b> lin              | k«         |                |                             |                |   |                         |                              |      |        |            | ola, <b>Pruel</b> | bas BI GUATEFACT | URAS 1 P  |   |
| 4       |               |                            |            |                |                             |                |   |                         |                              |      |        |            |                   |                  |           |   |
| <u></u> | Re            | aportes                    |            |                | Reporte trans               | acciones aprob | 9 |                         |                              |      |        |            |                   |                  |           |   |
| 6       | , US<br>Té    | irminos y Condicior        |            |                | Q Buscar                    |                |   | Tipo de<br>transacción: | Todas                        | ♥ Fe | icha 🗄 | 28-04-2021 |                   | 28-04-2021       |           |   |
| E<br>E  | Co            | ampos dinámicos<br>arfiles |            |                | Opciones de<br>exportación: | EXCEL          | ~ | Exportar                |                              |      |        |            |                   |                  |           |   |
| 8       |               | acturación Electróni       |            |                |                             |                |   | No                      | se han encontrado resultados |      |        |            |                   |                  |           |   |
|         |               |                            |            |                |                             |                |   |                         |                              |      |        |            |                   |                  |           |   |
|         |               |                            |            |                |                             |                |   |                         |                              |      |        |            |                   |                  |           |   |
|         |               |                            |            |                |                             |                |   |                         |                              |      |        |            |                   |                  |           |   |
|         |               |                            |            |                |                             |                |   |                         |                              |      |        |            |                   |                  |           |   |
|         |               |                            |            |                |                             |                |   |                         |                              |      |        |            |                   |                  |           |   |
|         |               |                            |            | 0.0001         |                             |                |   |                         |                              |      |        |            |                   |                  |           |   |

### 9. Transacciones Aprobadas

Permite visualizar por rangos de fechas y exportar el reporte de transacciones aprobadas.

### **rebi**pay

| adminebilin   | k.shopshop.com.gt/rep  | ortes/re                                             | echazadas                                                                                                    |                                                                                                    |                              |                              |                                                                                                    |                                                                                                    |                                                                                                    |                                                                                                    | ର୍ 🕁 🖊                                                                                                    | * (                                                                                                    | A E                                                                                                    |
|---------------|------------------------|------------------------------------------------------|----------------------------------------------------------------------------------------------------|----------------------------------------------------------------------------------------------------|------------------------------|------------------------------|----------------------------------------------------------------------------------------------------|----------------------------------------------------------------------------------------------------|----------------------------------------------------------------------------------------------------|----------------------------------------------------------------------------------------------------|----------------------------------------------------------------------------------------------------|----------------------------------------------------------------------------------------------------|----------------------------------------------------------------------------------------------------|
| link«         |                        |                                                      |                                                                                                    | 10                                                                                                    |                              |                              |                                                                                                    |                                                                                                    | 🔹 👥 н                                                                                                    | ola, <b>Prue</b>                                                                                                    | bas BI GUATEFACTUR                                                                                                    | RASI                                                                                                    | P                                                                                                    |
|               |                        |                                                      |                                                                                                    |                                                                                                    |                              |                              |                                                                                                    |                                                                                                    |                                                                                                    |                                                                                                    |                                                                                                    |                                                                                                    |                                                                                                    |
|               | Reporte                | e trans                                              | acciones rechazadas                                                                                                    |                                                                                                    |                              |                              |                                                                                                    |                                                                                                    |                                                                                                    |                                                                                                    | <b>REGRESAR</b>                                                                                                    |                                                                                                    |                                                                                                    |
| Condiciones   | Q Bus                  | car                                                  |                                                                                                    |                                                                                                    | Tipo de<br>transacción:      | Todas                        | ~                                                                                                    | Fecha                                                                                                    | 28-04-2021                                                                                                    |                                                                                                    | 28-04-2021                                                                                                    |                                                                                                    |                                                                                                    |
| inámicos      | Opciones<br>exportaci  | de<br>ón:                                            | EXCEL                                                                                                    | ~                                                                                                    | Exportar                     |                              |                                                                                                    |                                                                                                    |                                                                                                    |                                                                                                    |                                                                                                    |                                                                                                    |                                                                                                    |
| n Electrónica |                        |                                                      |                                                                                                    |                                                                                                    | No                           | se han encontrado resultados |                                                                                                    |                                                                                                    |                                                                                                    |                                                                                                    |                                                                                                    |                                                                                                    |                                                                                                    |
|               | Reporte                | e trans                                              | acciones reversadas                                                                                                    |                                                                                                    |                              |                              |                                                                                                    |                                                                                                    |                                                                                                    |                                                                                                    |                                                                                                    |                                                                                                    |                                                                                                    |
|               | Q Bus                  | icar                                                 |                                                                                                    |                                                                                                    | Tipo de<br>transacción:      | Todas                        | ~                                                                                                    | Fecha                                                                                                    | 28-04-2021                                                                                                    |                                                                                                    | 28-04-2021                                                                                                    |                                                                                                    |                                                                                                    |
|               | Opciones<br>exportaci  | de<br>ón:                                            | EXCEL                                                                                                    | *                                                                                                    | <ul> <li>Exportar</li> </ul> |                              |                                                                                                    |                                                                                                    |                                                                                                    |                                                                                                    |                                                                                                    |                                                                                                    |                                                                                                    |
|               |                        |                                                      |                                                                                                    |                                                                                                    | No                           | se han encontrado resultados |                                                                                                    |                                                                                                    |                                                                                                    |                                                                                                    |                                                                                                    |                                                                                                    |                                                                                                    |
| ir            | Condiciones<br>hamicos | Condiciones<br>témicos<br>Electrónico<br>Electrónico | Conditiones Conditiones Condi | Conditiones Admicos Electrónico Electrónico Electróni |                              |                              | Condiciones         Variacos         Variacos         Variacos         Vectorianico         Reporte transacciones rechazadas         Queinas de exportación:         Exectónico         Reporte transacciones reversadas         Queinas de exportación:         Exectónico         No se han encontrado resultados         Queinas de exportación:         Exectónico | Condiciones   Varilicos     Condiciones   Varilicos     Condiciones   Varilicos     Condiciones de exportación:   Exectónico     Reporte transacciones reversadas <pre>condiciones de exportación:     Tipo de transacciones reversadas    <pre>condiciones      <pre>condiciones     Varilicos      <pre>condiciones      <pre>condiciones                                                 condiciones     condiciones   <!--</th--><th>administration shows the provide of the provide of the</th><th>administration propriorite yrechazadas     Condiciones     Condiciones                           <!--</th--><th>administration propriete response of the procession         Condiciones         namicos         exectónico         rectónico         Reporte transacciones rechazadas         exectónico         rectónico         Reporte transacciones reversadas         exectónico         Reporte transacciones reversadas         exectónico         rectonico         rectoni         rectonico&lt;</th><th>anmeedineesingendop.com.gg/reportes/rechazadas     Condiciones     Condiciones           Condiciones</th><th>expense differential construction resultados  Constructiones  Constructione  Constructione  Constructione  Constr</th></th></pre></pre></pre></pre></pre></pre></pre></pre></pre></pre></pre></pre></pre></pre></pre></pre></pre></pre></pre></pre></pre></pre></pre></pre> | administration shows the provide of the provide of the | administration propriorite yrechazadas     Condiciones     Condiciones </th <th>administration propriete response of the procession         Condiciones         namicos         exectónico         rectónico         Reporte transacciones rechazadas         exectónico         rectónico         Reporte transacciones reversadas         exectónico         Reporte transacciones reversadas         exectónico         rectonico         rectoni         rectonico&lt;</th> <th>anmeedineesingendop.com.gg/reportes/rechazadas     Condiciones     Condiciones           Condiciones</th> <th>expense differential construction resultados  Constructiones  Constructione  Constructione  Constructione  Constr</th> | administration propriete response of the procession         Condiciones         namicos         exectónico         rectónico         Reporte transacciones rechazadas         exectónico         rectónico         Reporte transacciones reversadas         exectónico         Reporte transacciones reversadas         exectónico         rectonico         rectoni         rectonico< | anmeedineesingendop.com.gg/reportes/rechazadas     Condiciones     Condiciones           Condiciones | expense differential construction resultados  Constructiones  Constructione  Constructione  Constructione  Constr |

#### **10. Transacciones Rechazadas**

Permite visualizar por rangos de fechas y exportar el reporte de transacciones rechazadas, como también las transacciones reversadas.

| ← - | → C 🔒 adminebilin                  | nk.shopshop.com.gt/reportes/anuladas   | Q 🖈 🔼 🗯 🔕 🗄                       |
|-----|------------------------------------|----------------------------------------|-----------------------------------|
| E   | <b>ebi</b> link«                   |                                        | Hola, Pruebas BI GUATEFACTURAS 1  |
| <   | Links                              |                                        |                                   |
|     | Reportes                           | Reporte transacciones anuladas         | € REGRESAR                        |
|     | Usuarios<br>Términos y Condiciones | Q Buscar Tipo de<br>transacción: Todas | ✓ Fecha 28-04-2021 ··· 28-04-2021 |
| E . | Campos dinámicos<br>Porfilos       | Opciones de exportación: EXCEL 🗸       |                                   |
| 8   | Facturación Electrónica            | No se han encontrado resultados        |                                   |
|     |                                    |                                        |                                   |
|     |                                    |                                        |                                   |
|     |                                    |                                        |                                   |
|     |                                    |                                        |                                   |
|     |                                    |                                        |                                   |
|     |                                    | © 2021 Powered by ShoaShop             |                                   |

#### 11. Transacciones Rechazadas

Permite visualizar por rangos de fechas y exportar el reporte de transacciones anuladas.

## **rebi**pay

| ←          | → C adminebilink.sh     | opshop.com.gt/usuarios        |       |                         |          |              |        |        | (                   | 2 ☆      | ۲      | * 🗛   | 1 |
|------------|-------------------------|-------------------------------|-------|-------------------------|----------|--------------|--------|--------|---------------------|----------|--------|-------|---|
| K          | <b>ebi</b> link«        | 12                            |       |                         |          |              | ٢      | Ho     | ola, <b>Pruebas</b> | BI GUATE | FACTUR | AS1 P |   |
| *          |                         |                               |       |                         |          |              |        |        |                     |          |        |       |   |
| <u>Lui</u> | Reportes                |                               |       |                         |          |              |        |        |                     |          |        |       |   |
| <u>:</u>   |                         | Usuarios                      |       |                         |          |              |        |        |                     |          | • •    | luevo |   |
|            | Términos y Condiciones  | Q Buscar                      | Fecha | De                      |          | Hasta        | Estado | Activo | ~ R                 | ol: Too  | los    | ~     |   |
| æ          | Campos dinámicos        |                               |       |                         |          |              |        |        |                     |          |        |       |   |
| 20         | Perfiles                |                               |       | No. oo hara ay constant | treate a | and the days |        |        |                     |          |        |       |   |
| 8          | Facturación Electrónica |                               |       | No se nan encon         | itrado r | esuitados    |        |        |                     |          |        |       |   |
|            |                         |                               |       |                         |          |              |        |        |                     |          |        |       |   |
|            |                         |                               |       |                         |          |              |        |        |                     |          |        |       |   |
|            |                         |                               |       |                         |          |              |        |        |                     |          |        |       |   |
|            |                         |                               |       |                         |          |              |        |        |                     |          |        |       |   |
|            |                         |                               |       |                         |          |              |        |        |                     |          |        |       |   |
|            |                         |                               |       |                         |          |              |        |        |                     |          |        |       |   |
|            |                         | # 1011 Deversed Inv. ChanGhan |       |                         |          |              |        |        |                     |          |        |       |   |
|            |                         | © 2021 Powered by ShopShop    |       |                         |          |              |        |        |                     |          |        |       |   |

#### 12. Menú Usuarios

Permite el registro de nuevos usuarios y búsqueda de los creados anteriormente por fechas, estado o rol asignado.

#### Pasos para registro de usuario:

| $\leftarrow$ | → C 🔒 adminebilink.sho        | ppshop.com.gt/usuarios/crear                            |                  | ९ 😒 🖪 🏚 🔒                        |
|--------------|-------------------------------|---------------------------------------------------------|------------------|----------------------------------|
| K            | <b>ebi</b> link«              |                                                         |                  | Hola, Pruebas BI GUATEFACTURAS 1 |
| \$<br>       | Links<br>Reportes<br>Usuarios | Usuarios<br>Creación de usuario                         |                  |                                  |
| 6            | Términos y Condiciones        |                                                         |                  |                                  |
| 표<br>20      | Campos dinámicos<br>Perfiles  | Datos de usuario<br>Ingrese información del usuario     | Datos de usuario |                                  |
| B            | Facturación Electrónica       | Otras configuraciones<br>Ingrese los valores necesarios | Nombre           |                                  |
|              |                               | Último paso<br>Revisión y Guardado de información       | Correo           |                                  |
|              |                               |                                                         |                  |                                  |
|              |                               |                                                         |                  | SIQUIENTE                        |
|              |                               |                                                         |                  |                                  |

### **rebi**pay

#### Paso 1

| $\leftrightarrow$ $\rightarrow$ $\mathbf{C}$ $\hat{\mathbf{e}}$ adminebilink.shop       | pshop.com.gt/usuarios/crear                                                                                                    | ९ 🖈 🖪 🗯 🔕 :                                                        |
|-----------------------------------------------------------------------------------------|----------------------------------------------------------------------------------------------------|--------------------------------------------------------------------|
| <b>zebi</b> link«                                                                       |                                                                                                    | Hold, Pruebas BI GUATEFACTURAS 1                                   |
| Links     Reportes     Usuarios     Términos y Condiciones                              | <b>Usuarios</b><br>Creación de usuario                                                                                                    |                                                                    |
| <ul> <li>Campos dinámicos</li> <li>Perfiles</li> <li>Facturación Electrónica</li> </ul> | Datos de usuario<br>Ingrese información del usuario<br>Otras configuraciones<br>Ingrese los valores necesarios<br>Último paso<br>Revisión y Guardado de información | Asignación de Rol Rol - Selecciona una opción - ANTERIOR SIGUIENTE |
|                                                                                         | © 2021 Powered by ShopShop                                                                                                    |                                                                    |

Información del usuario: Datos como nombre y correo electrónico.

#### Paso 2

#### Otras configuraciones:

Asignación de rol previamente creado o personalizarlo, asignando los módulos a los que tendrá acceso este nuevo rol.

| $\leftrightarrow$ $\rightarrow$ C $($ adminebilink.shopsho                                                                                                    | p.com.gt/usuarios/crear                                                                                                    | ९ 🛧 🔼 🗯 🔕 :                                                                                                    |
|----------------------------------------------------------------------------------------------------|----------------------------------------------------------------------------------------------------|----------------------------------------------------------------------------------------------------|
| <b>sebi</b> link«                                                                                                    |                                                                                                    | Hola, Pruebas BI GUATEFACTURAS 1                                                                                                    |
| <ul> <li>Links</li> <li>Reportes</li> <li>Usuarios</li> <li>Términos y Condiciones</li> <li>Campos dinámicos</li> <li>Perfiles</li> <li>Facturación Electrónica</li> </ul> | Datos de usuario<br>Ingrese información del usuario<br>Otras configuraciones<br>Ingrese los valores necesarios<br>Útimo paso<br>Revisión y Guardado de información | Datos de usuario<br>Nombre:<br>usana calvo<br>Correo:<br>scalvo@blicom.gt<br>Asignación de rol<br>Rol:<br>Supervisor<br>Empresa:<br>Samsung Latinoamerica |
|                                                                                                    |                                                                                                    | ANTERIOR GUARDAR                                                                                                    |

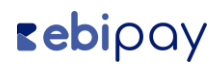

#### Paso 3

Revisión y Guardado:

Permite verificar y validar los datos previamente ingresados para poder guardarlos.

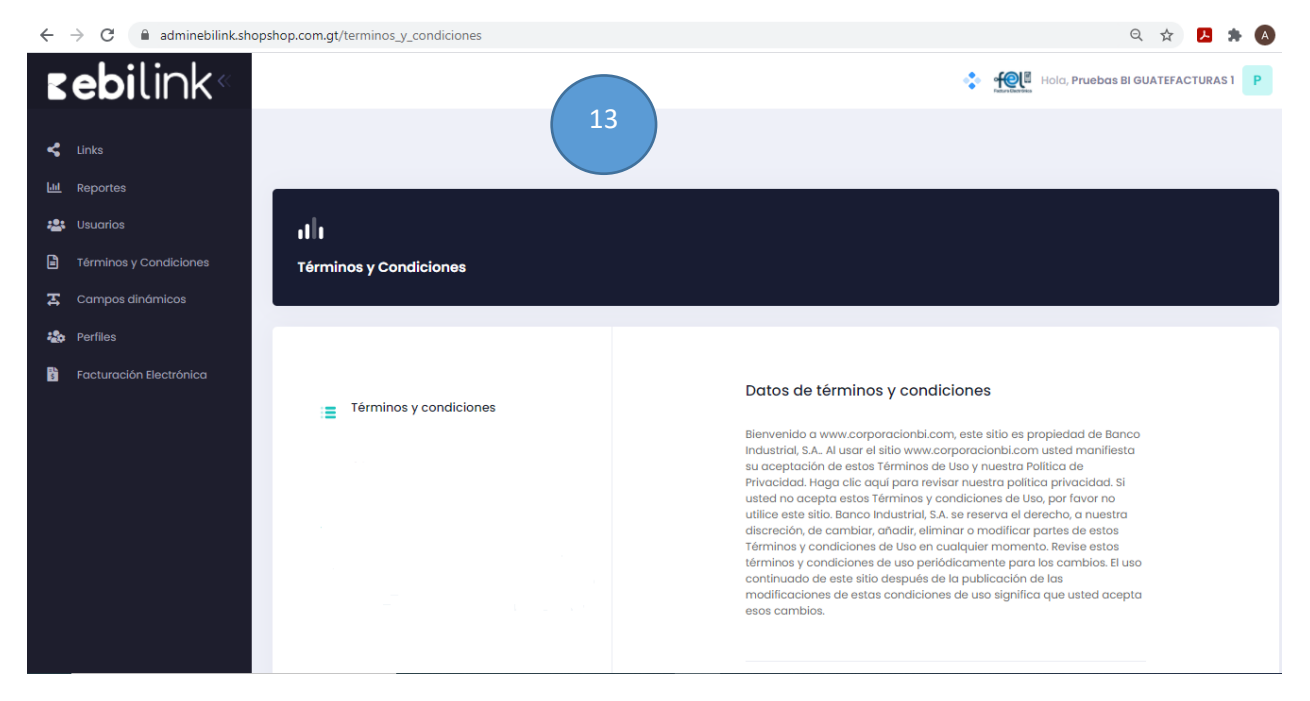

#### 13. Menú Términos y Condiciones

Permite visualizar los términos y condiciones establecidos.

| $\leftrightarrow$ $\rightarrow$ C $$ adminebilink.sho                                                                                                    | opshop.com.gt/campos-dinamicos |                                                                                       | ९ 🖈 🖪 🗯 🖪 :                      |
|----------------------------------------------------------------------------------------------------|--------------------------------|---------------------------------------------------------------------------------------|----------------------------------|
| <b>sebi</b> link«                                                                                                    |                                |                                                                                       | Hola, Pruebas BI GUATEFACTURAS 1 |
| <ul> <li>Unks</li> <li>Reportes</li> <li>Usuarios</li> <li>Términos y Condiciones</li> <li>Campos dinámicos</li> <li>Perfiles</li> <li>Eacturación Electrónica</li> </ul> | Campos dinámicos<br>Q Buscar   | 14       Estado     Visible     Tipo:     Tados       No se han encontrado resultados | Nuevo                            |
|                                                                                                    | 2020 Durrend Int. Blandbar     |                                                                                       |                                  |

#### 14. Menú Campos Dinámicos

Esta opcion permite el registro de nuevos campos como también la búsqueda.

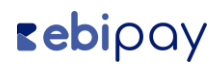

Pasos para crear un nuevo campo dinámico:

#### Paso1

Ingreso de valores necesarios

| $\leftrightarrow$ $\rightarrow$ C $($ adminebilink.shopshop.                                                                                                    | .com.gt/campos-dinamicos/crear                                                                               |                                                                                                    |                                      |                         | ର 🕁              | 🛃 🗯 🖪 🗄   |
|----------------------------------------------------------------------------------------------------|----------------------------------------------------------------------------------------------------|----------------------------------------------------------------------------------------------------|--------------------------------------|-------------------------|------------------|-----------|
| <b>⊾ebi</b> link«                                                                                                    |                                                                                                    |                                                                                                    | ¢                                    | Hola, Pru               | ebas BI GUATEFAC | IURAS 1 P |
| <ul> <li>Links</li> <li>Reportes</li> <li>Usuarios</li> <li>Términos y Condiciones</li> <li>Campos dinámicos</li> <li>Parfiles</li> <li>Facturación Electrónica</li> </ul> | Datos de campo dinámico<br>Ingreso de valores necesarios<br>Útimo paso<br>Revisión y Guardado de información | Datos del car<br>Nombre<br>Campo Pruet<br>Orden<br>11<br>Tipo<br>Correo<br>Correo<br>Seleccione<br>Texto<br>Correo<br>Numérico<br>Checkbox<br>Area de texto | mpo dinámico<br>Da<br>Tamaño<br>100% | Requerido<br>Si<br>Sicu | ₩<br>ENTE        |           |

#### Paso 2 Revisión y Guardado de Información

|                                                                                                    | ् 🛧 🔼 🇯 🔕 🗄                                                                            |
|----------------------------------------------------------------------------------------------------|----------------------------------------------------------------------------------------|
| <b>Eebi</b> link <sup>®</sup>                                                                                                    | Holo, Pruebas BI GUATEFACTURAS 1                                                       |
| ≼ Links                                                                                                    |                                                                                        |
| <ul> <li>✓ Reportes</li> <li>✓ Usuarios</li> <li>✓ Términos y Condiciones</li> <li>✓ Compos dinámicos</li> <li>✓ Perfiles</li> <li>✓ Facturación Electrónica</li> </ul> | Datos del campo dinámico   Nombre:   Pueba   Oren:   3   Tipo:   Tato   Requerido:   3 |

| 1                       | F F 3 4 F   |                                 |                                  |
|-------------------------|-------------|---------------------------------|----------------------------------|
| <b>zebi</b> link«       |             |                                 | Hola, Pruebas BI GUATEFACTURAS 1 |
| 🗲 Links                 | ( 15        |                                 |                                  |
| Lul Reportes            | to Parfiles |                                 | Nuevo                            |
| 📇 Usuarios              |             |                                 |                                  |
| Términos y Condiciones  | Q Buscar    |                                 |                                  |
| Campos dinámicos        |             |                                 |                                  |
| 2 Perfiles              |             | No se han encontrado resultados |                                  |
| Facturación Electrónica |             |                                 |                                  |
|                         |             |                                 |                                  |
|                         |             |                                 |                                  |
|                         |             |                                 |                                  |
|                         |             |                                 |                                  |
|                         |             |                                 |                                  |
|                         |             |                                 |                                  |

У

#### 15. Menú Perfiles

Permite la búsqueda y creación de nuevos perfiles

Creación de Perfiles:

#### Paso1

Ingreso de valores necesarios: Permite ingresar el nombre del perfil a crear como también la selección de los módulos a los que tendrá acceso dicho perfil.

| ← → C                                                                                                    | २ 🛧 🖪 🛪 🔕 :                                              |
|----------------------------------------------------------------------------------------------------|----------------------------------------------------------|
| <b>zebi</b> link«                                                                                                    | Hold, Pruebas BI GUATEFACTURAS 1                         |
| ↓ Links         Perfiles           止止         Reportes         Creaclón de perfil           止止         Usuarios         Usuarios |                                                          |
| 🗎 Términos γ Condiciones                                                                                                    |                                                          |
| Campos dinámicos     Datos de perfil     Ingreso de valores necesarios                                                           | Datos de perfil                                          |
| Último paso<br>Facturación Electrónica Revisión y Guardado de inform                                                             | nación                                                   |
|                                                                                                    | Seleccione los módulos a los que tendrá acceso el perfil |
|                                                                                                    | 🗹 Links                                                  |
|                                                                                                    | Reportes                                                 |
|                                                                                                    | Campos dinámicos                                         |
|                                                                                                    | Perfiles                                                 |
|                                                                                                    | se debe daignar a menos un Modulo al pêrîli              |
|                                                                                                    |                                                          |
|                                                                                                    |                                                          |
|                                                                                                    | SIGUIENTE                                                |

#### Paso 2

Revisión y Guardado de Información: Permite validar y guardar la información ingresada sobre el perfil.

### **rebi**pay

### **zebi**link

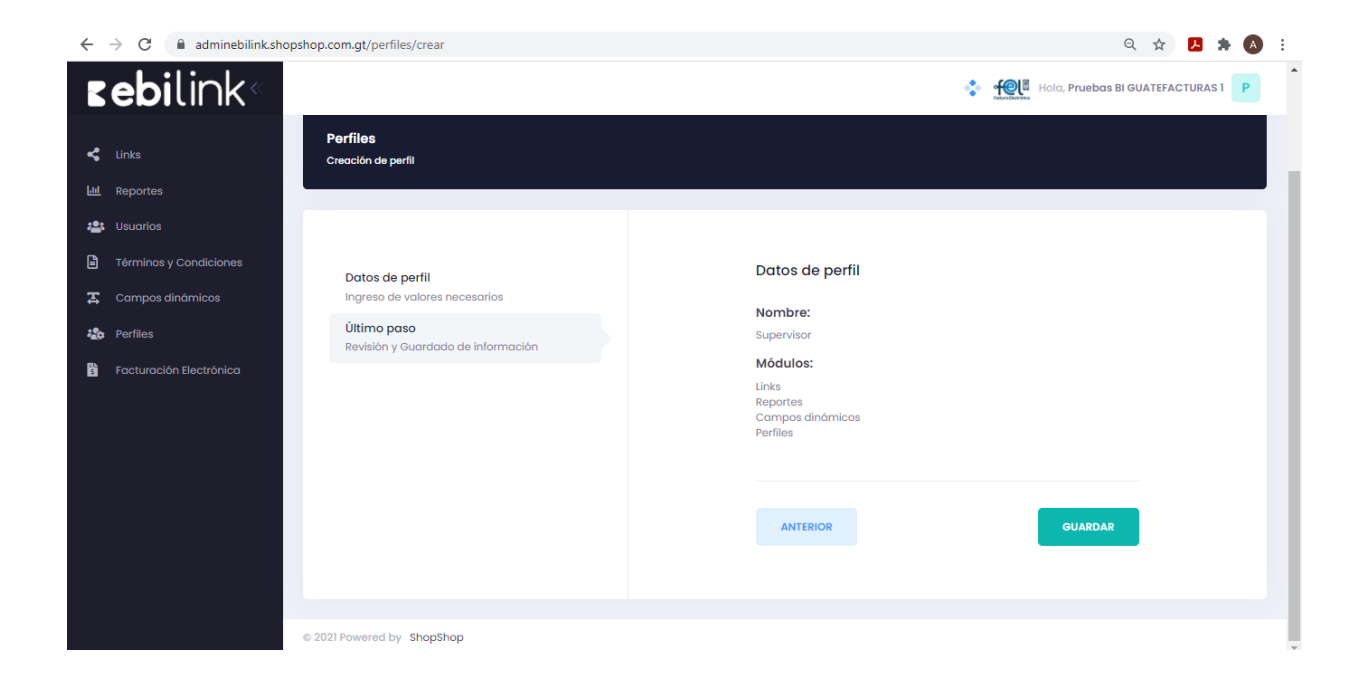

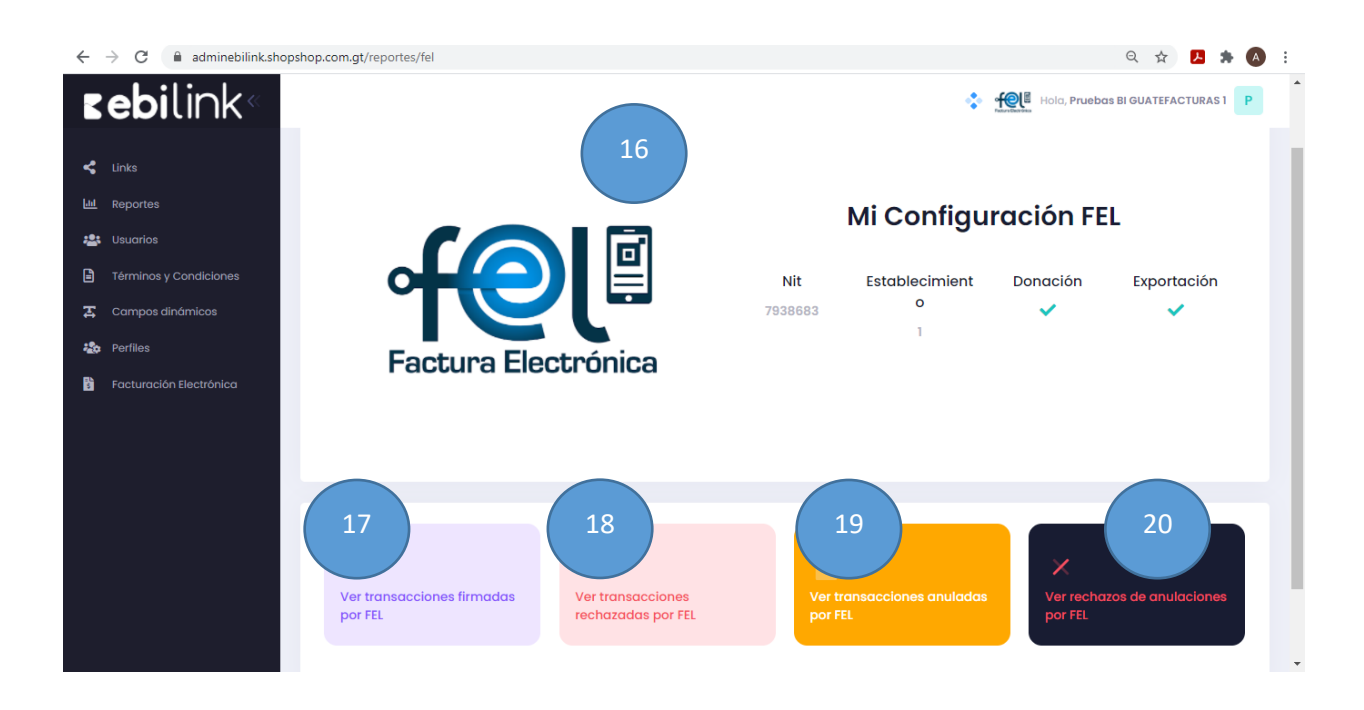

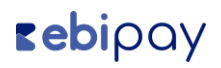

#### 16. Menú Factura Electrónica

Permite verificar las transacciones firmadas, rechazadas, anuladas y rechazos de anulaciones por FEL.

| $\leftarrow$ | → C adminebilink.shops  | shop.com.gt/r    | eportes/fel/aproba  | adas             |          |              |                                          | ९ 🛧 🖪 🗯 🔕 :                    |
|--------------|-------------------------|------------------|---------------------|------------------|----------|--------------|------------------------------------------|--------------------------------|
| E            | e <b>bi</b> link«       |                  |                     |                  |          |              | 🛟 👬 Hola, Pru                            | ebas BI GUATEFACTURAS 1 P      |
| 4            | Links                   |                  |                     | 17               | )        |              |                                          |                                |
| Lui          | Reportes                | Transa           | cciones firmad      |                  |          |              |                                          |                                |
| -23          | Usuarios                | Listado de       | transacciones firma | Idas             |          |              |                                          |                                |
|              | Términos y Condiciones  | Fecha<br>Firmado | 01-04-2021          | 28-04-2021       | Q Buscar |              |                                          |                                |
| 표            | Campos dinámicos        |                  | PAGADO              | FIRMADO          | MONTO    | CÓDIGO       | FIRMA                                    | ACCIONES                       |
| -20          | Perfiles                |                  |                     |                  |          |              | F6EA5059-8AB1-47B1-                      |                                |
| 5            | Facturación Electrónica |                  | 27/04/2021 10:27    | 27/04/2021 11:59 | Q10.00   | LDP15-173    | BE7F-138BF27B7597                        |                                |
|              |                         | •                | 27/04/2021 10:30    | 27/04/2021 11:56 | Q10.00   | LDP15-172    | 46660467-5732-485E-<br>830C-1388F27B18B2 |                                |
|              |                         | •                | 27/04/2021 10:29    | 27/04/2021 11:26 | Q10.00   | LDP15-100567 | D542888D-FB67-47D8-<br>B7ID-138BF27BF838 | ₿ /≘                           |
|              |                         | « <              | 1 > >               |                  |          |              | 10 ~                                     | Mostrando 1 - 3 de 3 registros |
|              |                         |                  |                     |                  |          |              |                                          |                                |
|              |                         |                  |                     |                  |          |              |                                          |                                |
|              |                         | © 2021 Powere    | ed by ShopShop      |                  |          |              |                                          |                                |

#### 17. Detalle de transacciones firmadas por FEL

Permite la búsqueda de transacciones firmadas por FEL, por filtro de fechas visualizando la factura en las acciones y viendo detalles de la misma.

| $\leftarrow$ | $ ightarrow {f C}$ $\  \   $ adminebilink.shop | shop.com.gt/reportes/fel/rechazadas                 | Q 🖈 📕 🕭 🗄                        |
|--------------|------------------------------------------------|-----------------------------------------------------|----------------------------------|
|              | e <b>bi</b> link «                             |                                                     | Hola, Pruebas BI GUATEFACTURAS 1 |
| <            | Links                                          | 18                                                  |                                  |
| 611          | Reportes                                       | Transacciones rechazadas por FEL                    |                                  |
| **           | Usuarios                                       | Listado de transacciones rechazadas                 |                                  |
|              | Términos y Condiciones                         | Fecha<br>Firmado 01-04-2021 ··· 28-04-2021 Q Buscar |                                  |
| æ            | Campos dinámicos                               |                                                     |                                  |
| *20          | Perfiles                                       | No se han encontrado resultados                     |                                  |
| 8            | Facturación Electrónica                        |                                                     |                                  |
|              |                                                |                                                     |                                  |
|              |                                                |                                                     |                                  |
|              |                                                |                                                     |                                  |
|              |                                                |                                                     |                                  |
|              |                                                |                                                     |                                  |
|              |                                                |                                                     |                                  |
|              |                                                |                                                     |                                  |
|              |                                                |                                                     |                                  |
|              |                                                | © 2021 Powered by ShopShop                          |                                  |

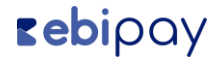

#### 18. Detalle de transacciones rechazadas por FEL

Permite la búsqueda de transacciones rechazadas por FEL, por filtro de fechas visualizando la factura en las acciones y viendo detalles de la misma.

| C adminebilink.shopshop.com.g | t/reportes/fel/anulada | 15               |                  |        |              | ९ 🖈 🖪 🗯                        |
|-------------------------------|------------------------|------------------|------------------|--------|--------------|--------------------------------|
| e <b>bi</b> link«             |                        |                  | .9               |        | Hola, P      | ruebas BI GUATEFACTURAS 1      |
| ske                           |                        |                  |                  |        |              |                                |
| eportes                       |                        | as por FEI       |                  |        |              |                                |
| suarios                       | de transacciones anula | das              |                  |        |              |                                |
| Fecha Anulac                  | 01-04-2021             | 28-04-2021       | Q Buscar         |        |              |                                |
| ampos dinámicos               | PAGADO                 | FIRMADO          | ANULADO          | монто  | CÓDIGO       | ACCIONES                       |
| rfiles                        | 27/04/2021 12:58       | 27/04/2021 13:04 | 27/04/2021 13:06 | Q8.00  | LDP15-178    |                                |
| cturación Electrónica         | 27/04/2021 12:57       | 27/04/2021 12:58 | 27/04/2021 13:06 | Q9.00  | LDP15-100579 | ₿ 注                            |
|                               | 27/04/2021 12:07       | 27/04/2021 12:10 | 27/04/2021 12:15 | Q10.00 | LDP15-100573 | ₿ 7                            |
|                               | 27/04/2021 12:09       | 27/04/2021 12:09 | 27/04/2021 12:15 | Q8.00  | LDP15-175    | ₿ 注                            |
| •                             | 27/04/2021 12:08       | 27/04/2021 12:09 | 27/04/2021 12:15 | Q9.00  | LDP15-174    | ₿ 注                            |
| *                             | < 1 > »                |                  |                  |        | 10 ~         | Mostrando 1 - 5 de 5 registros |

#### 19. Detalle de transacciones anuladas por FEL

Permite la búsqueda de transacciones anuladas por FEL, por filtro de fechas visualizando la factura en las acciones y viendo detalles de la misma.

| $\leftarrow$ | → C adminebilink.sh     | pshop.com.gt/reportes/fel/rechazo-anuladas | ९ 🖈 🛃 🛊 🔕 🗄                      |
|--------------|-------------------------|--------------------------------------------|----------------------------------|
|              | <b>ebi</b> link«        | 20                                         | Holo, Pruebas BI GUATEFACTURAS 1 |
| ~            |                         |                                            |                                  |
| ш            | Reportes                | Anulaciones rechazadas por FEL             |                                  |
| *            | Usuarios                | Fecha                                      |                                  |
|              | Terminos y Condiciones  | Firmado                                    |                                  |
| ÷            | Campos ainamicos        | No se han encontrada resultadas            |                                  |
| *#39<br>E%   | Facturación Electrónica |                                            |                                  |
| 2            | Pactaración Electronica |                                            |                                  |
|              |                         |                                            |                                  |
|              |                         |                                            |                                  |
|              |                         |                                            |                                  |
|              |                         |                                            |                                  |
|              |                         |                                            |                                  |
|              |                         |                                            |                                  |
|              |                         | © 2021 Powered by ShopShop                 |                                  |

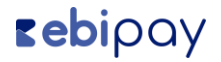

#### 20. Detalle de rechazo de anulaciones por FEL

Permite la búsqueda de transacciones anuladas por FEL, por filtro de fechas visualizando la factura en las acciones y viendo detalles de la misma.

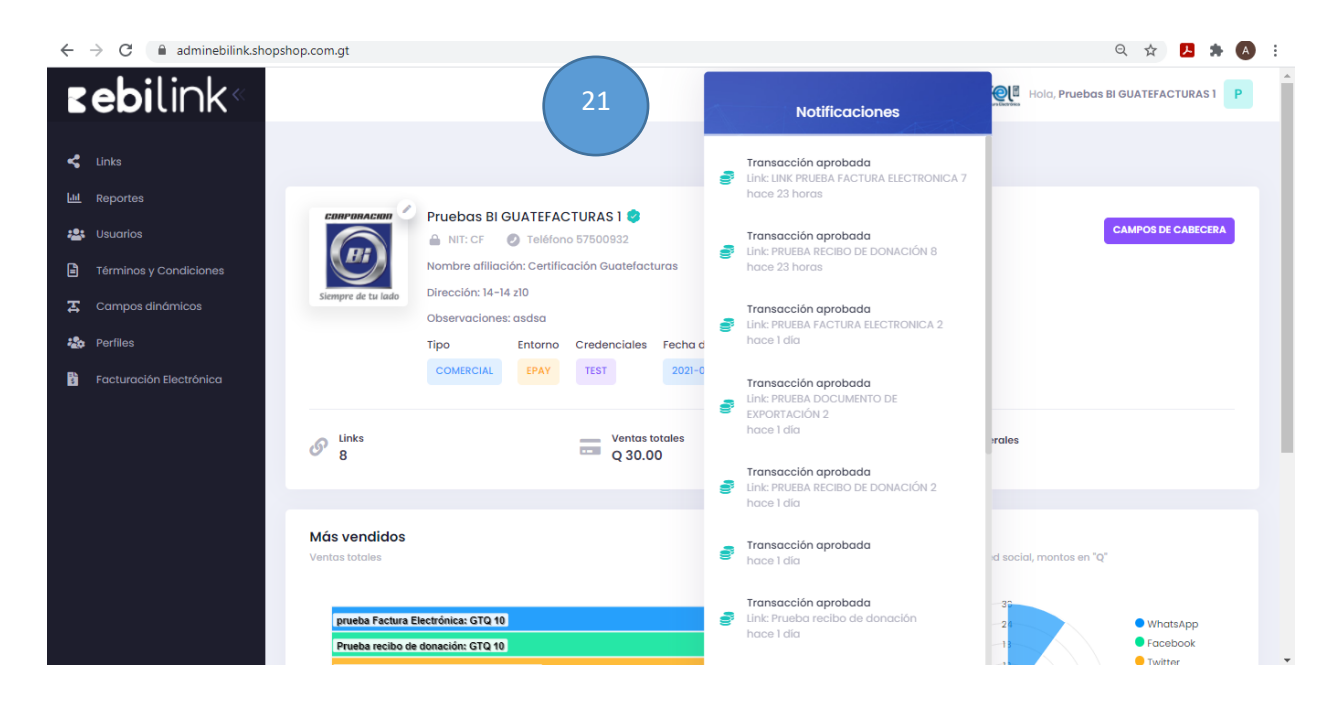

#### **21. Notificaciones**

Permite visualizar en tiempo real el estado de transacciones.

### **rebi**pay

### Manual ebi pay

**Paso 1:** Ir a la sección de links creados, desplegar las opciones para compartir el link y seleccionar la opción "Compartir Botón de Pago".

| IMAGEN                      | MONTO               | VISITAS            | VENTAS             | RECHAZOS       | TIPO    | ESTADO             | ACCIONES    |
|-----------------------------|---------------------|--------------------|--------------------|----------------|---------|--------------------|-------------|
| Comparte tu ebilink         |                     |                    |                    |                |         |                    | × 🗈 🗞 🗹 < 🗊 |
| https://ebilink.<br>cc51715 | shopshop.com.gt/E   | BL16118474129dbcac | :0/1607722376fe524 | 450/1607722610 | Copiar  | < Compartir        | B & C < T   |
|                             | ón compartir para n | nás instrucciones  |                    |                | < Compa | rtir Boton de Pago | B 🗞 🗹 < 👕   |
| • - 0                       | Q2,450.00           | 3                  | 0                  | 0              | Mixto   | • Visible          |             |

**Paso 2:** El paso uno nos lleva a la siguiente pantalla donde debemos copiar el script del botón.

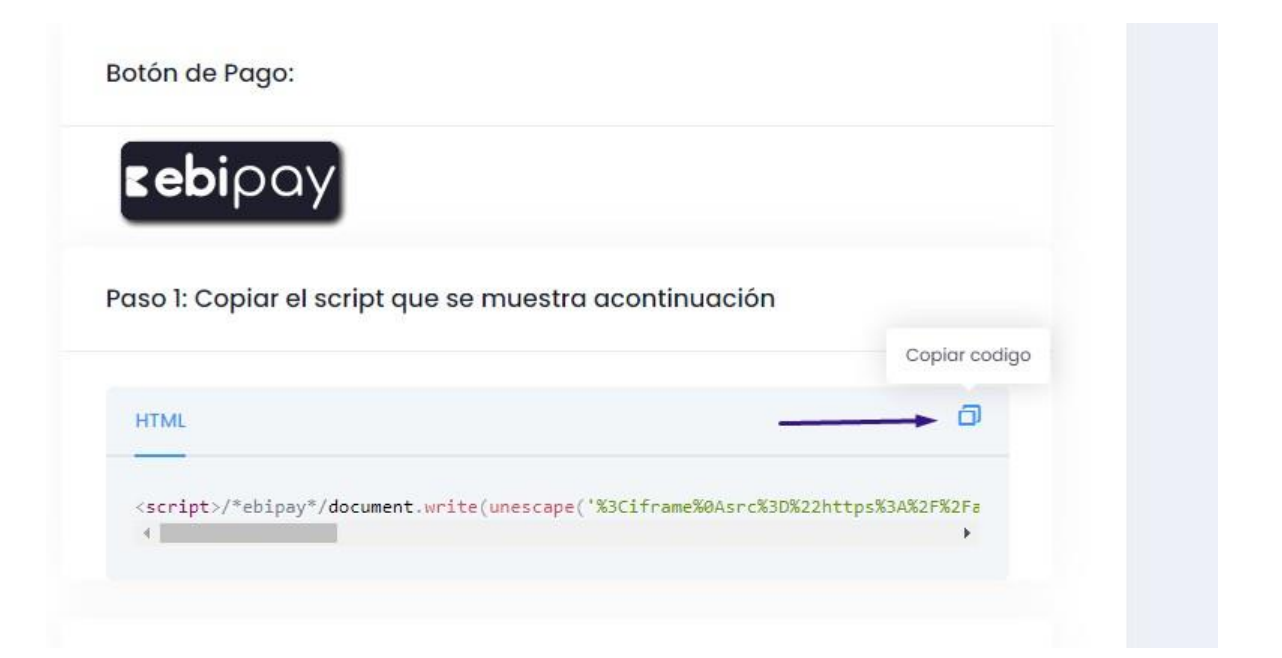

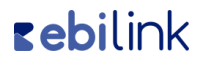

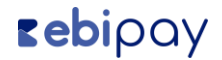

**Paso 3:** teniendo el script copiado, nos dirigimos a la sección de productos de nuestra tienda en línea con WordPress.

Ya sea que creemos o editemos un producto, buscamos el área de

"Descripción corta del producto" y debajo de nuestra descripción pegamos el script de nuestro botón.

| 🕽 Añadir objeto                                                                                                    | Visual HTML                                                                                                    |
|----------------------------------------------------------------------------------------------------|----------------------------------------------------------------------------------------------------|
| b i link Slider Revolution                                                                                                    |                                                                                                    |
| Lleva tu <em class="hcV4Re &lt;u&gt;nkGKTb&lt;/u&gt;">Samsung</em> Gala<br>lo nuevo. ¡Compra ahora! Diseñados para un nivel de<br>tu smartphone. Garantía de fábrica. Compra 100% Segu<br>Gratis. | xy favorito con garantía local. Encuentra<br>estilo y comodidad. No te puedes quedar si<br>ra. Envío Local. Ofertas exclusivas. <u>Envio</u> |
| <pre><script></script></pre>                                                                                                    |                                                                                                    |

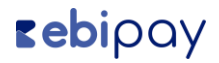

**Paso 4:** Vamos a la vista del producto y visualizamos que se muestre nuestro botón y nos redireccione hacia el formulario para pagar el producto.

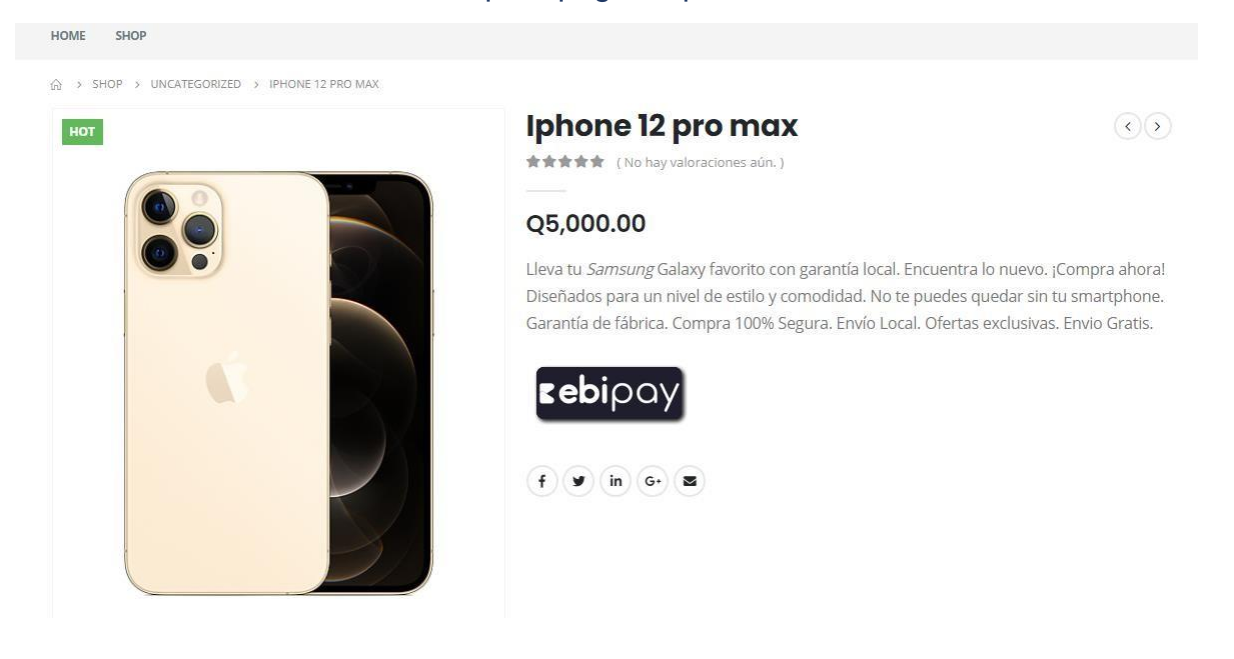

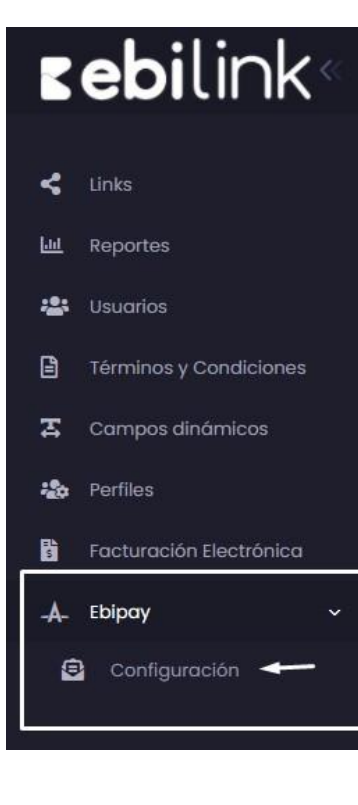

**Paso 4:** Podemos configura a donde dirigimos a nuestros clientes una vez el pago fue exitoso o si el pago fue rechazado. Para esto nos dirigimos nuevamente a administrador de ebi link y buscamos en el menú "Ebipay" al darle click nos despliega la opción de "Configuración" lo que nos lleva al siguiente paso.

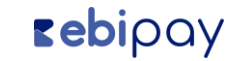

**Paso 5:** Dentro de la configuración de Ebi pay nos muestra un campo para colocar URL de éxito y uno para URL de rechazo. Cuando estemos listos damos click en "SIGIENTE" lo que nos lleva al último paso para que podamos revisar nuestras URLS y guardamos la configuración.

| URL de exito                                  | Revisión y Guardado de información                               |
|-----------------------------------------------|------------------------------------------------------------------|
| https://demoebipaywp.shopshop.com.gt/exito/   | URL de exito:                                                    |
| URL de rechazo                                | https://demoebipaywp.shopshop.com.gt/exito/                      |
| https://demoebipaywp.shopshop.com.gt/rechazo/ | URL de rechazo:<br>https://demoebipaywp.shopshop.com.gt/rechazo/ |
|                                               |                                                                  |
|                                               |                                                                  |
| SIGUIE                                        | NTE ANTERIOR GUARDAR                                             |

**Paso 6:** Se envían los datos de la transacción por POST dándonos la opción de imprimir el voucher en nuestra pantalla de éxito o bien mostrar el código de error por el cual no se realizó la transacción, de esta manera

```
stdClass Object
(
    [token] => 1607722610cc517151
    [reference] => 102814100140
    [audit] => 100140
    [code] => 00
    [amount] => 1
    [authorization] => 344515
)
```

# **sebi**link

Paso 7: Sino colocamos ninguna URL de éxito y URL de rechazo, en la misma

pantalla de del link nos muestra las siguientes opciones cuando la transacción es aceptada:

- Descargar nuestro voucher
- Confirmar número de autorización
- Aceptar

| Apro                                                                    |                     | a                                            | _ | il |  |
|-------------------------------------------------------------------------|---------------------|----------------------------------------------|---|----|--|
| Por su seguridad esta platafo<br>ninguna información de su<br>Descargar | orma de<br>tarjeta, | e pago no almacenara<br>ni datos personales. |   |    |  |
| Confirmar número de a                                                   | utorizo             | ición (Requerido)                            | Í |    |  |
| Ace                                                                     | ptar                |                                              | l |    |  |
|                                                                         |                     |                                              |   | C  |  |

Caso contrario si la operación es de rechazo nos envía un mensaje que nuestra transición fue denegada y nos da la opción de "Volver a intentar"

| $\bigotimes$                                                                                                    | Pah |
|----------------------------------------------------------------------------------------------------|-----|
| <b>Denegada</b><br>Por su seguridad esta plataforma de pago no almacenara<br>ninguna información de su tarjeta, ni datos personales. |     |
| Volver a intentar                                                                                                    |     |
| Engo tolarque                                                                                                    |     |